Dell Command | Monitor Versión 9.1 - Guía de instalación

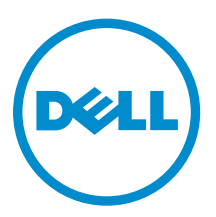

### Notas, precauciones y avisos

**NOTA:** Una NOTA proporciona información importante que le ayuda a utilizar mejor su equipo.

PRECAUCIÓN: Una PRECAUCIÓN indica la posibilidad de daños en el hardware o la pérdida de datos, y le explica cómo evitar el problema.

AVISO: Un mensaje de AVISO indica el riesgo de daños materiales, lesiones corporales o incluso la muerte.

**Copyright** © **2008 - 2015 Dell Inc. Todos los derechos reservados.** Este producto está protegido por las leyes internacionales y de los Estados Unidos sobre los derechos de autor y la protección intelectual. Dell™ y el logotipo de Dell son marcas comerciales de Dell Inc. en los Estados Unidos y en otras jurisdicciones. El resto de marcas y nombres que se mencionan en este documento puede ser marcas comerciales de sus respectivas empresas.

2015 - 07

Rev. A00

## Tabla de contenido

| 1 Introducción                                                        | 4  |
|-----------------------------------------------------------------------|----|
| Sistemas operativos compatibles                                       | 4  |
| Descarga de Dell Command   Monitor                                    | 4  |
| 2 Instalación de Dell Command   Monitor                               | 5  |
| Requisitos previos                                                    | 5  |
| Instalación de Dell Command   Monitor mediante Dell Update Package    | 6  |
| Instalación de Dell Command   Monitor mediante el archivo MSI         | 7  |
| Habilitación de SNMP en Dell Command   Monitor                        | 8  |
| Instalación de Dell Command   Monitor en la CLI o modo silencioso     | 8  |
| 3 Actualización de Dell Command   Monitor                             | 10 |
| Actualización de Dell Command   Monitor mediante DUP                  | 10 |
| Actualización de Dell Command   Monitor mediante el archivo MSI       |    |
| Actualización de Dell Command   Monitor en la CLI o modo silencioso   | 11 |
| 4 Desinstalación de Dell Command   Monitor                            | 12 |
| Desinstalación de Dell Command   Monitor mediante el panel de control |    |
| Desinstalación de Dell Command   Monitor mediante el archivo MSI      | 12 |
| Desinstalación de Dell Command   Monitor en la CLI o modo silencioso  | 12 |

## Introducción

Esta guía proporciona instrucciones para instalar Dell Command | Monitor en sistemas cliente Enterprise que ejecutan los sistemas operativos de Microsoft Windows compatibles.

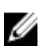

**NOTA:** Dell Command | Monitor era anteriormente Dell OpenManage Client Instrumentation (OMCI). Después de la OMCI versión 8.2.1, OMCI se ha cambiado de nombre como Dell Command | Monitor.

### Sistemas operativos compatibles

- Microsoft Windows 10 (32 bits y 64 bits), Microsoft Windows 10 Professional (32 bits y 64 bits) y Enterprise (32 bits y 64 bits)
- Microsoft Windows 8.1 (32 bits y 64 bits), Microsoft Windows 8.1 Professional (32 bits y 64 bits) y Enterprise (32 bits y 64 bits)
- Microsoft Windows 8 (32 bits y 64 bits), Microsoft Windows 8 Professional (32 bits y 64 bits) y Enterprise (32 bits y 64 bits)
- Microsoft Windows 7, Windows 7 Service Pack 1 (SP1), Professional, Enterprise y Ultimate ediciones x86 (32 bits) y x64 (64 bits)
- Microsoft Windows Vista Business SP1 ediciones x86 (32 bits) y x64 (64 bits)
- Microsoft Windows Vista Ultimate SP1 y SP2 ediciones x86 (32 bits) y x64 (64 bits)
- Microsoft Windows Vista Enterprise SP1 y SP2 ediciones x86 (32 bits) y x64 (64 bits)

### Descarga de Dell Command | Monitor

Puede descargar Dell Command | Monitor directamente desde **dell.com/content** o desde **dell.com/** support.

Para descargar Dell Command | Monitor desde dell.com/support:

- 1. Vaya a dell.com/support.
- 2. Haga clic en la pestaña Asistencia , y bajo la opción Asistencia por producto, haga clic en Controladores y descargas.
- Introduzca la Etiqueta de servicio o el Código de servicio rápido y haga clic en Enviar.
  Si no conoce la etiqueta de servicio, a continuación, haga clic en Detectar mi producto y siga las instrucciones de la pantalla.

Se muestra la página Asistencia para productos para su tipo de sistema.

- 4. Haga clic en Controladores y descargas.
- 5. Expanda la catergoría Systems Management y haga clic en la opción Descargar para el archivo Dell Command | Monitor.
- 6. Haga clic en Guardar para completar la descarga.

## Instalación de Dell Command | Monitor

Puede instalar Dell Command | Monitor mediante uno de los siguientes métodos:

- Mediante la Interfaz gráfica de usuario, también conocida como el asistente de instalación de Dell Command | Monitor
- Mediante la Interfaz de línea de comandos (CLI) para realizar una instalación silenciosa

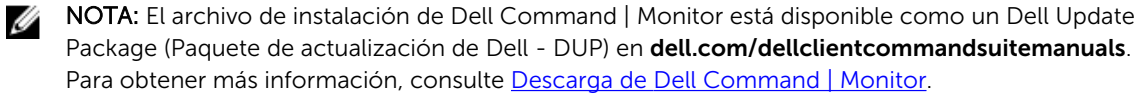

IJ

**NOTA:** Los programas de instalación son diferentes para los sistemas operativos Windows de 32 bits y 64 bits.

| Instalación de la<br>GUI                       | Puede instalar Dell Command   Monitor mediante un DUP o archivo MSI extraído<br>del DUP. El asistente de instalación de Dell Command   Monitor le permite instalar<br>el paquete predeterminado o realizar una instalación personalizada de los<br>componentes específicos que se requieren en un entorno particular. |
|------------------------------------------------|----------------------------------------------------------------------------------------------------|
| Instalación<br>silenciosa o<br>mediante la CLI | Puede instalar Dell Command   Monitor mediante una herramienta de distribución de software como Microsoft System Center Configuration Manager (SCCM), sin requerir una interacción con el usuario final.                                                                                                    |
|                                                | Puede usar el archivo MSI o el DUP para implementar Dell Command   Monitor en los equipos cliente de una red utilizando una secuencia de comandos de inicio de sesión o las políticas del sistema Windows.                                                                                                    |

En el modo de instalación predeterminada, Dell Command | Monitor instala el proveedor Microsoft Windows Management Instrumentation (WMI), dos servicios y un controlador. WMI utiliza el puerto de comunicación (COM) como la interfaz de comunicación con los proveedores. Los servicios instalados con Dell Command | Monitor proporcionan acceso al sistema para la recuperación de eventos y datos. También se ha instalado un controlador con Dell Command | Monitor para una comunicación segura con el BIOS y otros recursos del sistema de bajo nivel.

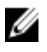

**NOTA:** En el modo de instalación personalizada, Dell Command | Monitor instala una Base de datos de información de administración (MIB) y un agente si la opción del Protocolo simple de administración de redes (SNMP) está seleccionada.

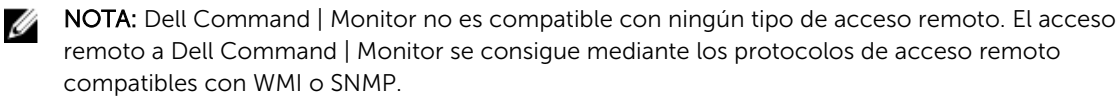

### **Requisitos previos**

Antes de instalar Dell Command | Monitor, asegúrese de que:

• El sistema de destino es un sistema fabricado por Dell con System Management Basic Input Output System (Sistema de entrada salida básico de System Management - SMBIOS) versión 2.3 o posterior. De lo contrario, el instalador de Dell Command | Monitor versión 9.1 se cierra sin instalar.

**NOTA:** Para ver la versión de SMBIOS del sistema, vaya a **Inicio**  $\rightarrow$  **Ejecutar** y ejecute el archivo **msinfo32.exe**. Compruebe la versión de SMBIOS en la página **Resumen del sistema**.

- El sistema está ejecutando un sistema operativo Microsoft Windows compatible. Para obtener más información sobre los sistemas operativos Microsoft Windows compatibles, consulte <u>Sistemas</u> <u>operativos compatibles</u>.
- .NET Framework 4.0 o posterior está instalado.
- Tiene privilegios de administrador en el sistema cliente. Esto significa que debe autenticarse en el sistema cliente como un usuario miembro del grupo de administradores, normalmente como Administrador.

#### Instalación de Dell Command | Monitor mediante Dell Update Package

Puede instalar Dell Command | Monitor de manera local mediante el DUP descargado desde **dell.com/ support**.

1. Haga doble clic en el **Paquete de actualización de Dell Command | Monitor** que ha descargado desde **dell.com/support**.

Se muestra la pantalla Control de cuentas de usuario (UAC).

2. Haga clic en Sí.

Se muestra la pantalla Paquete de actualización.

- Haga clic en Instalar.
  Se muestra la pantalla Bienvenido al asistente InstallShield para Dell Command | Monitor.
- 4. Haga clic en Siguiente.

Se muestra la pantalla Contrato de licencia.

5. Lea el Contrato de licencia del software, seleccione Acepto los términos del contrato de licencia y haga clic en Siguiente.

Se muestra la pantalla Tipo de instalación.

- 6. En la pantalla Tipo de instalación, seleccione uno de los siguientes tipos de instalación:
  - **Típica**: instala la instrumentación basada en estándares en el directorio predeterminado. Esta opción está seleccionada de forma predeterminada.
  - Personalizada: instala funciones seleccionadas de Dell Command | Monitor.
- 7. Si ha seleccionado la instalación **Personalizada**, en la pantalla de configuración personalizada, puede seleccionar ahora funciones adicionales que desee instalar:
  - Instrumentación basada en estándares: la instrumentación basada en estándares proporciona la instrumentación disponible en root/DCIM/sysman. Este espacio de nombre cumple con los estándares DASH del Grupo de trabajo de administración distribuida (DMTF).
  - Habilitar SNMP: habilitar SNMP admite el Protocolo simple de administración de redes para los sistemas cliente.
  - Especifique el directorio de instalación.
- 8. Haga clic en Siguiente.

Se muestra la pantalla **Listo para instalar el programa**. Si el **Tipo de instalación** es Personalizada, a continuación, se muestra la pantalla **Instalación personalizada**, lo que le permite seleccionar funciones específicas del programa y el directorio en el que desea instalar Dell Command | Monitor. Haga clic en **Siguiente**.

9. Haga clic en Instalar.

Se inicia la instalación. El tiempo que se tarda en finalizar la instalación dependerá de las opciones seleccionadas y del hardware del equipo.

- **10.** En la pantalla **Se ha completado el asistente InstallShield**, haga clic en **Finalizar**. Se muestra la pantalla **Dell Command | Monitor**.
- **11.** Haga clic en **Cerrar** para completar la instalación y salir de la pantalla de instalación.

# Instalación de Dell Command | Monitor mediante el archivo MSI

Puede realizar una instalación local mediante el archivo MSI. Descargue el DUP de Dell Command | Monitor desde **dell.com/support** en su directorio local y extraiga el archivo MSI desde el DUP.

El archivo de instalación contiene los componentes para los idiomas inglés, francés, alemán, italiano, español, chino simplificado, japonés, chino Hong Kong, chino tradicional - Taiwán y holandés.

**NOTA:** Debe tener privilegios de administrador antes de ejecutar el archivo MSI para la instalación.

- Haga doble clic en el archivo Command\_Monitor\_x86.msi o Command\_Monitor\_x64.msi. Se muestra la pantalla Bienvenido al asistente InstallShield para Dell Command | Monitor.
- Haga clic en Siguiente.
  Se muestra la pantalla Contrato de licencia.
- **3.** Lea el Contrato de licencia del software, seleccione **Acepto los términos del contrato de licencia** y haga clic en **Siguiente**.
- 4. En la pantalla Tipo de instalación, seleccione uno de los siguientes tipos de instalación:
  - **Típica**: instala la instrumentación basada en estándares en el directorio predeterminado. Esta opción está seleccionada de forma predeterminada.
  - **Personalizada**: instala funciones seleccionadas de Dell Command | Monitor.
- **5.** Si ha seleccionado instalación Personalizada, en la pantalla de configuración personalizada, puede seleccionar ahora funciones adicionales que desee instalar:
  - Instrumentación basada en estándares: la instrumentación basada en estándares proporciona la instrumentación disponible en root/DCIM/sysman. Este espacio de nombre cumple con los estándares DASH de DMTF.
  - Habilitar SNMP: habilitar SNMP admite el Protocolo simple de administración de redes para los sistemas cliente.
  - Especifique el directorio de instalación
- 6. Haga clic en Siguiente.

Se muestra la pantalla **Listo para instalar el programa**. Si el **Tipo de instalación** es Personalizada, a continuación, se muestra la **Configuración personalizada**, lo que le permite instalar funciones específicas del programa y el directorio en el que desea instalar Dell Command | Monitor. Haga clic en **Siguiente**.

7. Haga clic en Instalar.

Se inicia la instalación. El tiempo que se tarda en finalizar la instalación dependerá de las opciones seleccionadas y del hardware del equipo.

- 8. En la pantalla Se ha completado el asistente InstallShield, haga clic en Finalizar. Se muestra la pantalla Dell Command | Monitor.
- 9. Haga clic en Cerrar para completar la instalación y salir de la pantalla de instalación.

### Habilitación de SNMP en Dell Command | Monitor

Realice los siguientes pasos para habilitar SNMP:

1. Haga doble clic en el **Paquete de actualización de Dell Command | Monitor** que ha descargado desde **dell.com/support**.

Se muestra la pantalla Bienvenido al asistente InstallShield para Dell Command | Monitor.

- Haga clic en Sí.
  Se muestra la pantalla Paquete de actualización.
- Haga clic en Instalar.
  Se muestra la pantalla Bienvenido al asistente InstallShield para Dell Command | Monitor.
- 4. Haga clic en Siguiente.
- 5. Lea el Contrato de licencia del software, seleccione Acepto los términos del contrato de licencia y haga clic en Siguiente.
- 6. En la pantalla Tipo de instalación, haga clic en Personalizada y, a continuación, haga clic en Habilitar SNMP.

**NOTA:** La instrumentación **basada en estándares** está seleccionada de forma predeterminada.

- 7. Haga clic en Siguiente.
- 8. Haga clic en Instalar.

**NOTA:** Para instalar Dell Command | Monitor con la opción SNMP habilitada, utilice el siguiente comando de la CLI: <DUPNAME> /passthrough ADDLOCAL=Core, Hapi, EnableSNMP /qn.

## Instalación de Dell Command | Monitor en la CLI o modo silencioso

Puede realizar una instalación silenciosa o en la CLI de Dell Command | Monitor utilizando un archivo MSI o DUP.

| Operación                                  | Comando                                                                                                    | Ejemplo y comentarios                                                                                                    |
|--------------------------------------------|----------------------------------------------------------------------------------------------------|----------------------------------------------------------------------------------------------------|
| Instalación<br>silenciosa<br>mediante DUP  | Para instalar Dell Command   Monitor en modo<br>silencioso mediante la configuración predeterminada,<br>ejecute el archivo DUP con la opción /s. Esto instalará<br>Dell Command   Monitor en el directorio<br>predeterminado y en el idioma del sistema operativo<br>admitido predeterminado. | Solamente los usuarios<br>con privilegios de<br>administrador pueden<br>instalar o desinstalar Dell<br>Command   Monitor 9.x. |
|                                            | En sistemas de 32 bits, escriba: Systems-<br>Management_Application_3C1G3_WIN32_ <versio<br>n number&gt;_<revision number="">.EXE /s</revision></versio<br>                                                                                                    |                                                                                                    |
|                                            | En sistemas de 64 bits, escriba: Systems-<br>Management_Application_KOKOP_WIN32_ <versio<br>n number&gt;_<revision number="">.EXE /s</revision></versio<br>                                                                                                    |                                                                                                    |
| Instalación<br>silenciosa o<br>desatendida | Para sistemas de 32 bits, escriba: msiexec /i<br>Command_Monitor_x86.msi /qn                                                                                                    | Para Windows de 32 bits,<br>utilice<br><command_monitor_x86<br>.msi&gt;</command_monitor_x86<br>                              |

| Operación                                                                      | Comando                                                                                       | Ejemplo y comentarios                                                                                                    |
|--------------------------------------------------------------------------------|-----------------------------------------------------------------------------------------------|----------------------------------------------------------------------------------------------------|
|                                                                                | Para sistemas de 64 bits, escriba: msiexec /i<br>Command_Monitor_x64.msi/qn                   | Para Windows de 64 bits,<br>utilice<br><command_monitor_x64<br>.msi&gt;</command_monitor_x64<br>                                                                                                    |
| Instalación<br>silenciosa<br>desatendida con<br>espacios de<br>nombre estándar | msiexec /i Command_Monitor_ <x86 or<br="">x64&gt;.msi ADDLOCAL=Core,Hapi /qn</x86>            | Parámetros ADDLOCAL<br>admitidos:<br>• Core,Hapi<br>• Core, hapi,<br>EnableSNMP                                                                                                    |
| Instalación<br>silenciosa<br>desatendida con<br>idiomas<br>admitidos           | <pre>msiexec /i Command_Monitor_<x86 or<br="">x64&gt;.msi TRANSFORMS=1036.mst /qn</x86></pre> | Para especificar el idioma<br>de la instalación, utilice la<br>opción de línea de<br>comandos, TRANSFORMS=<br><language id=""> .mst,<br/>donde <language id=""> es<br/>• 1028 - Chinese<br/>Taiwan<br/>• 1031 - German<br/>• 1033 - English<br/>• 1034 - Spanish<br/>• 1036 - French<br/>• 1040 - Italian<br/>• 1041 - Japanese<br/>• 1043 - Dutch<br/>Netherlands<br/>• 2052 Simplified<br/>Chinese<br/>• 3076 - Chinese<br/>Hongkong<br/>• o si no se especifica el<br/>idioma de la instalación, el<br/>instalador seleccionará el<br/>idioma del sistema<br/>operativo predeterminado,<br/>o inglés si no se admite el<br/>idioma del sistema<br/>operativo predeterminado.</language></language> |
| Instalación<br>silenciosa<br>desatendida para<br>directorios<br>personalizados | msiexec /i Command_Monitor_< x84 or<br>x64>.msi INSTALLDIR= <destination>/qn</destination>    | Donde <destination> es el<br/>directorio personalizado. Y<br/>el INSTALLDIR debe estar<br/>en mayúsculas. Por<br/>ejemplo, msiexec /i<br/>Command_Monitor_<x86<br>or x64&gt;.msi<br/>INSTALLDIR=c:<br/>\destination</x86<br></destination>                                                                                                    |

## **3** Actualización de Dell Command | Monitor

La siguiente sección proporciona instrucciones detalladas sobre la actualización de Dell Command | Monitor (anteriormente Dell OpenManage Client Instrumentation) versión 9.0 a la versión 9.1.

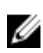

**NOTA:** Solo los usuarios con privilegios de Administrador pueden instalar, actualizar o desinstalar Dell Command | Monitor 9.x.

### Actualización de Dell Command | Monitor mediante DUP

Para actualizaciones menores como, por ejemplo, la actualización de Dell Command | Monitor (anteriormente Dell OpenManage Client Instrumentation) versión 9.0 a Dell Command | Monitor versión 9.1:

- Haga doble clic en el DUP de Dell Command | Monitor que ha descargado. Se muestra la pantalla Control de cuentas de usuario.
- Haga clic en Sí.
  Se muestra la pantalla Paquete de actualización.
- 3. Haga clic en INSTALAR.
- 4. Siga las instrucciones que aparecen en la pantalla para completar la actualización.

**NOTA:** Cuando Dell Command | Monitor se actualiza a la versión más reciente, se instala el modo de compatibilidad de manera predeterminada.

5. Reinicie el equipo para completar la actualización.

# Actualización de Dell Command | Monitor mediante el archivo MSI

Para actualizaciones menores como por ejemplo la actualización de Dell Command | Monitor (anteriormente Dell OpenManage Client Instrumentation) versión 9.0 a Dell Command | Monitor versión 9.1 utilizando la GUI:

- 1. Haga doble clic en el archivo MSI
- 2. Siga las instrucciones que aparecen en la pantalla para actualizar la aplicación.

Para actualizaciones menores como por ejemplo la actualización de Dell Command | Monitor (anteriormente Dell OpenManage Client Instrumentation) versión 9.0 a Dell Command | Monitor versión 9.1 mediante la CLI, escriba el siguiente comando:

 Para sistemas operativos de 32 bits: msiexec /i Command\_Monitor\_x86.msi REINSTALL=All REINSTALLMODE=vomus • Para sistemas operativos de 64 bits: msiexec /i Command\_Monitor\_X64.msi REINSTALL=All REINSTALLMODE=vomus+

# Actualización de Dell Command | Monitor en la CLI o modo silencioso

.

Puede actualizar desde la versión anterior de Dell Command | Monitor o actualizar sin reiniciar el sistema.

| Operación                                                            | Comando                                                                                |
|----------------------------------------------------------------------|----------------------------------------------------------------------------------------|
| Actualizar desde la<br>versión anterior<br>(Actualización principal) | msiexec /i Command_Monitor_ <x86 or="" x64="">.msi /qn</x86>                           |
| Para actualizar sin<br>reiniciar                                     | msiexec /i Command_Monitor_ <x86 or="" x64="">.msi<br/>REBOOT=REALLYSUPPRESS /qn</x86> |

### Desinstalación de Dell Command | Monitor

Puede desinstalar Dell Command | Monitor mediante uno de los siguientes métodos:

- Desinstalación de Dell Command | Monitor mediante el panel de control
- Desinstalación de Dell Command | Monitor mediante el archivo MSI
- Desinstalación de Dell Command | Monitor en la CLI o modo silencioso

# Desinstalación de Dell Command | Monitor mediante el panel de control

- **1.** Vaya a Inicio  $\rightarrow$  Panel de control.
- Seleccione Agregar/Quitar programas.
  Aparecerá la pantalla Agregar/Quitar programas.
  - NOTA: En los sistemas que se ejecutan los sistemas operativos Windows Vista, Windows 7, Windows 8 y Windows 8.1, utilice la opción Programas y características para desinstalar Dell Command | Monitor.
- 3. Haga doble clic en Dell Command | Monitor para iniciar el proceso de desinstalación.
- 4. Siga las instrucciones que aparecen en la pantalla para completar la desinstalación.

# Desinstalación de Dell Command | Monitor mediante el archivo MSI

- 1. Haga doble clic en el archivo MSI.
  - Para sistemas operativos de 32 bits, haga doble clic en Command\_Monitor\_x86.msi
  - Para sistemas operativos de 64 bits, haga doble clic en Command\_Monitor\_X64.msi
- 2. En la pantalla Bienvenido al asistente InstallShield para Dell Command | Monitor, haga clic en Siguiente.
- 3. En Mantenimiento de programas, seleccione Quitar y, a continuación, haga clic en Siguiente.
- 4. Haga clic en Sí en la pantalla de confirmación.
- 5. En la pantalla Se ha completado el asistente InstallShield, haga clic en Finalizar para completar la desinstalación y cerrar la pantalla.

# Desinstalación de Dell Command | Monitor en la CLI o modo silencioso

Puede desinstalar Dell Command | Monitor en modo silencioso utilizando o sin utilizar el archivo MSI.

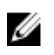

**NOTA:** Solo los usuarios con privilegios de Administrador pueden instalar o desinstalar Dell Command | Monitor 9.x.

| Operación                                | Comando                                                                                                    |
|------------------------------------------|----------------------------------------------------------------------------------------------------|
| Quitar Dell Command  <br>Monitor con MSI | <pre>msiexec /x Command_Monitor_<x86 or="" x64="">.msi /qn</x86></pre>                                         |
| Quitar Dell Command  <br>Monitor sin MSI | Para sistemas operativos Windows de 32 bits, escriba: msiexec /x<br>{AC96949B-852D-464F-95DB-C9DDCD518BA8} /qn |
|                                          | Para sistemas operativos Windows de 64 bits, escriba: msiexec /x<br>{DF0B9A53-C87D-49F9-95E3-AEAAC8C4D77B} /qn |